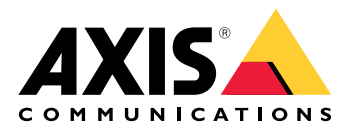

# AXIS Camera Station Webクライアント

ユーザーマニュアル

# Webクライアントについて

Webクライアントを使用すると、WebブラウザでAXIS Camera Station ProとAXIS Camera Station Edgeの録画やライブビデオにアクセスできます。AXIS Camera Station Pro Webクライアント (AXIS Camera Station Proのみ)を使用してプライベートネットワークのシステムにアクセスするか、AXIS Camera Station Cloud Web クライアントを使用して場所を問わずにシステムにアクセスするかを選択します。

|        | AXIS Camera Station Cloud<br>Webクライアント                                                                                                    | AXIS Camera Station Pro Web<br>クライアント                                                                                              |
|--------|----------------------------------------------------------------------------------------------------|----------------------------------------------------------------------------------------------------|
| 事例     | 組織のオペレーターや管理者<br>が、インターネット上のどこ<br>からでも組織内の任意のシス<br>テムのライブビデオや録画ビ<br>デオを表示できるようにしま<br>す。                                                                            | AXIS Camera Stationユーザー<br>が、プライベートネットワー<br>ク上のシステムのライブビデ<br>オや録画ビデオを表示できる<br>ようにします。                                              |
| 設定     | 一般的に、ネットワーク設定<br>は必要ありません。ただし、<br>Axisのサービスには1組織あた<br>り毎月300 GBの中継データが<br>含まれています。使用量が<br>データ制限を超える場合は、<br>ピアツーピアのビデオ転送を<br>サポートするようにネット<br>ワークを設定することをお勧<br>めします。 | 適切なネットワーク設定を使<br>用すると、AXIS Camera<br>Station Pro Webクライアント<br>を使用してインターネット経<br>由でサーバーにアクセスでき<br>ます。                                |
| ユーザー管理 | <b>My Systemsの [User</b><br>management (ユーザー管<br>理)] で設定された権限を持つ<br>My Axisユーザー。すべての<br>ユーザーは同じ組織内のすべ<br>てのシステムにアクセスでき<br>ます。                                      | AXIS Camera Stationシステム<br>で設定された同じ権限を持つ<br>同じWindowsユーザーとグ<br>ループ。                                                                |
| 更新     | WebサーバーはAxisクラウド<br>サーバーで実行され、常に最<br>新の更新が適用されて最新の<br>機能を備えています。                                                                                                   | WebサーバーはメインのAXIS<br>Camera Station録画サーバー<br>と同じサーバーで実行されま<br>す。AXIS Camera Station Pro<br>の各新バージョンには、Web<br>クライアントの更新も含まれ<br>ています。 |

# クライアントシステムの推奨事項

ブラウザー - Chrome™バージョン56以降、Edge™バージョン79以降、Safari®バージョン11以降

CPU - Intel Core i5

RAM - 4 GB

グラフィックスカード - 256 MBのオンボードビデオメモリ

グラフィックカードドライバー - 常に最新のバージョンを使用する

ネットワーク - 100 Mbps

インターネットアクセス - AXIS Camera Station Cloud Webクライアントに必要 - 100 Mbps エクスポートされたビデオ用のファイルプレーヤー - サポートされるWebブラウザーとVLC

# システムへのアクセス

システムへのアクセス方法は、プライベートネットワーク上のサーバーにAXIS Camera Station Pro Webクライアントで接続するか、AXIS Camera Station Cloud Webクライアントを使ってク ラウド経由で接続するかによって異なります。

# AXIS Camera Station Pro Webクライアント

プライベートネットワーク上のAXIS Camera Stationサーバーにアクセスする前に、サーバーに信頼できる証明書をインストールすることをお勧めします。デフォルトの自己署名ルート証明書を インストールする、カスタム証明書を使用する、あるいは信頼できる認証局から有効な証明書を 取得する、という選択肢があります。詳しくは、「」または「」を参照してください。

Webクライアントにアクセスするには:

- 1. Webブラウザを開いて、「https://[address]」と入力します。
- 2. AXIS Camera Station Proアカウントを使用してサインインします。

[address] は、AXIS Camera Station ProサーバーのIPアドレスまたはサーバー名です。

クライアントと同じコンピューター上のサーバーに接続している場合は、ローカルホストIP 127.0.0.1を使用できます。

## 自己署名ルート証明書をインストールする

AXIS Camera Station自己署名ルート証明書は、WebクライアントとAXIS Camera Stationサーバー間の安全な通信を実現します。

証明書をインストールするには:

- 1. AXIS Camera Station Proを開きます。
- 2. [Configuration (設定)] > [Security (セキュリティ)] > [Certificates (証明書)] に移動します。
- 3. [Certificate authority (認証局)] で、[Export… (エクスポート…)] をクリックします。
- クライアントコンピューターからアクセスできる場所に自己署名ルート証明書を保存します。
- 5. ブラウザーで証明書を信頼済みの証明書として追加します。これにはさまざまな方法があ ります。使用するブラウザーに証明書を追加する方法についての手順をお読みください。

## カスタム証明書を使用する

AXIS Camera Stationコンポーネント証明書の代わりにカスタム証明書を使用するには、以下のファイルを作成します。

\$ACS\_COMPONENT\_DATA\_PATH\server.cert.pem

\$ACS\_COMPONENT\_DATA\_PATH\server.cert.pem

通常のインストール環境では、\$ACS\_COMPONENT\_DATA\_PATHは「C:\ProgramData\Axis Communications\AXIS Camera Station\Components\Reverse Proxy」を指します。

# ユーザーの役割と権限を管理する

## AXIS Camera Station Cloud Webクライアント

AXIS Camera Station Cloud Webクライアントは、My Systemsのユーザー管理で設定された権限を 持つMy Axisユーザーを使用します。ユーザー管理では、ユーザーをさまざまな役割に招待した り、招待を承諾したりできます。詳細については、およびを参照してください。

ユーザーの役割と権限は、組織レベルで設定されます。たとえば、オペレーターの役割をユー ザーに割り当てると、そのユーザーは組織内のどのサイトからでもビデオにアクセスできます。

#### ユーザーの招待

ユーザーを招待するには、User management in My Systems (My Systemsでのユーザー管理)に移動 します。My Systemsでのユーザーの招待方法の詳細については、axis.comのMy Systemsユーザー マニュアルを参照してください。

#### 招待の承諾

招待を承諾するには、[User management in My Systems (My Systemsでのユーザー管理)] に移動し ます。My Systemsでの招待の承諾方法の詳細については、axis.comのMy Systemsユーザーマニュ アルを参照してください。

## AXIS Camera Station Pro Webクライアント

AXIS Camera Station Pro Webクライアントは、AXIS Camera Stationシステムで設定されたのと同じMicrosoft Windowsのユーザーとグループ、同じ権限を使用します。詳細については、AXIS Camera Stationユーザーマニュアルの「ユーザー権限の設定」を参照してください。

Webクライアントを使用する

# ライブビデオを表示する

- 1. をクリックして、カメラとビューのペインを開きます。
- 2. ライブビデオを表示するソースを選択します。

点滅している緑色のステータスLEDは、ライブビデオを視聴していることを示します。

#### ストリームプロファイルの選択

ストリームプロファイルは、解像度、ビデオ形式、フレームレート、圧縮など、ビデオストリームに影響を与える設定のグループです。カメラのストリームプロファイルを変更するには:

- 1. カメラを選択します。
- 2. コンテキストメニュー

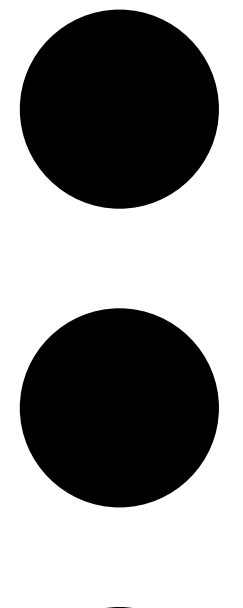

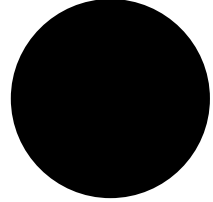

- 3. [Stream profiles (ストリームプロファイル)] をクリックします。
- 4. 使用可能なストリームプロファイルのいずれかを選択します。

高-最高の画質と解像度を実現するように最適化されます。

中 - 高画質とパフォーマンスのバランスを取るように最適化されます。AXIS Camera Station Proでのみ使用できます。

低-パフォーマンスに最適化されます。

#### 画像をパン、チルト、ズームする

PTZカメラを使用している場合は、ライブビュー画像をパン、チルト、ズームできます。デジタル PTZ搭載のカメラを使用している場合は、ライブビュー画像と再生モードでパン、チルト、ズーム できます。

**パンとチルト** - カメラを向ける画像内をクリックします。デジタルPTZを使用している場合は、画像をクリックしてドラッグすることもできます。

**ズーム**-マウスホイールを前後にスクロールして、ズームインまたはズームアウトします。

#### PTZプリセットに移動する

AXIS Camera Stationで設定した任意のPTZプリセットにアクセスできます。PTZプリセットに移動 するには:

1. PTZカメラを選択します。

## 2. コンテキストメニュー

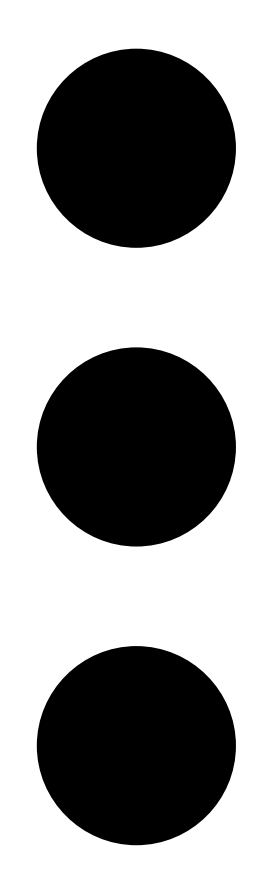

を開きます。

- 3. (PTZ presets (PTZ T U t v h)) e f v v v b v v b v v v b v v b v v b v v b v v v b v v b v v v b v v b v v b v v b v v b v v b v v b v v b v v b v v b v v b v v b v v b v v b v v b v v b v v b v v b v v b v v v v v b v v b v v v v v b v v v v v v v v v v v v v v v v v v v
- 4. 使用可能なPTZプリセットのいずれかを選択します。

#### 録画の表示

- 1. 「Go to playback (再生へ移動)] をクリックして、再生ビューを開きます。
- 2. 再生ソースを選択します。詳細については、を参照してください。
- 3. をクリックして、イベントが発生したと思われる日付を選択します。
- 4. タイムラインを使用して、録画を見つけます。

赤色のステータスインジケーターは、録画ビデオを視聴していることを示します。

| 再生コントロール |              |
|----------|--------------|
|          | 前の録画に戻る      |
|          | 録画の再生        |
|          | 次の録画に進む      |
|          | 0.5秒スキップして戻る |
|          | 0.5秒スキップして進む |

| タイムラインのカラー |                                                                       |
|------------|-----------------------------------------------------------------------|
| 青          | 連続録画                                                                  |
| 赤          | 動体を検知しました                                                             |
| グレーのストライプ  | 不明。まだ録画のない今後です。または、クラ<br>イアントがサーバーから録画を読み込む前に、<br>時間をさかのぼってスクロールしたとき。 |
| 紫          | クラウドに保存された録画                                                          |

| クラウドストレージ |                                                                                                    |
|-----------|----------------------------------------------------------------------------------------------------|
| ¢         | ビデオソースとしてクラウドストレージが選択<br>されました。または、Webクライアントによ<br>り、ビデオソースがクラウドストレージに切り<br>替えられました。これは、デバイスのストレー<br>ジに問題があることを示している可能性があり<br>ます。 |

# 再生ソースの選択

装置のAXIS Camera Station Cloudストレージがオンになっている場合は、再生ソースを選択する ことができます。

- 1. 「Go to playback (再生へ移動)] をクリックして、再生ビューを開きます。
- 3. 『Playback source (再生ソース)] をクリックします。
- 4. [All (すべて)] または[Cloud storage (クラウドストレージ)] を選択します。

| 再生ソース     |                                        |
|-----------|----------------------------------------|
| すべて       | 装置またはサーバー、およびクラウドストレー<br>ジから録音が再生されます。 |
| クラウドストレージ | クラウドストレージのみから録音が再生されま<br>す。            |

#### 再生品質を選択する

- 1. 表示する録画に移動します。
- 3. [Preferred quality (優先品質)] をクリックします。
- 4. 希望の画質を選択します。

#### 録画のエクスポート

重要

AXIS Camera Station Pro Webクライアントを使用している場合は、AXIS Camera Station root証 明書をインストールして、録画をエクスポートする必要があります。

- 1. エクスポートする録画に移動します。
- タイムライン上のマーカーを動かして、開始点と終了点を定義します。開始マーカーと終 了マーカーをダブルクリックすると、現在の時刻に移動できます。選択には多くの録画を 含むことができます。
- 4. [エクスポート]をクリックします。Webブラウザーは録画をダウンロードフォルダーに保存します。

#### 録画を共有する

録画リンクをクリップボードにコピーし、組織内の誰かに送信できます。

- 1. 共有する録画を開きます。
- 2. 共有する録画のポイントに移動します。
- 3. ② をクリックして、リンクをクリップボードにコピーします。
- 4. メッセージにリンクを貼り付けます。

#### スナップショットを撮影

録画やライブ映像のスナップショットを撮影することができます。

# 1. コンテキストメニュー

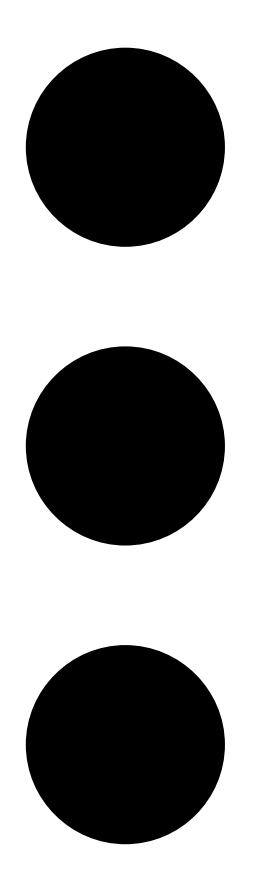

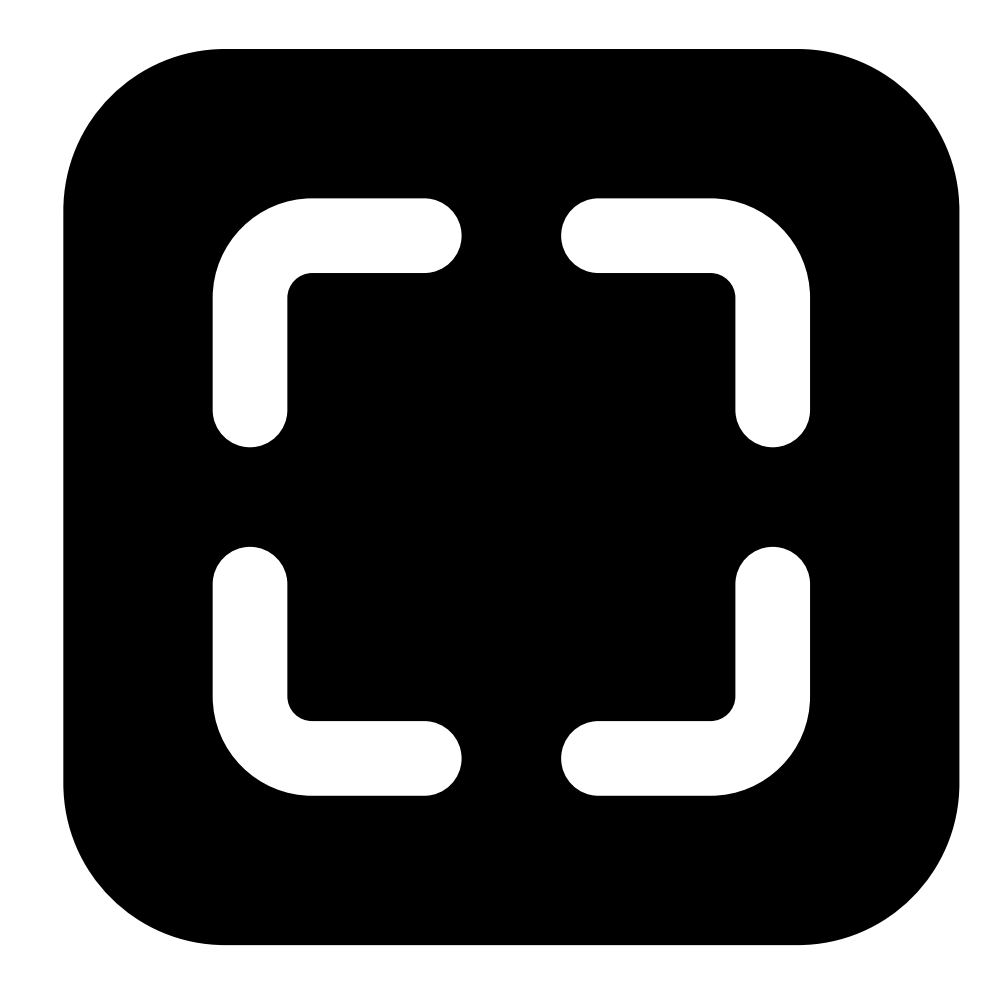

Snapshot (スナップショット)] をクリックします。

Webクライアントがスナップショットをクリップボードにコピーし、ダウンロードフォルダーに 保存します。

#### 録画内の物体を検索する

スマート検索を使用すると、録画内の人物や車両などの物体を見つけることができます。

- 注
  - My Systemsのスマート検索を使用するには、接続サービスに登録されているAXIS Camera Station Proシステムのバージョン6.5以降が必要です。
  - My Systemsでのフリーテキスト検索には、AXIS Camera Station Proのバージョン6.5以降が 必要です。
  - 検索を開始する前に、AXIS Camera Station ProでSスマート検索2を設定する必要があります。「AXIS Camera Station Pro ユーザーマニュアル」の「スマート検索2の設定」を参照してください。

検索するには、以下の手順に従います。

1. My Systemsメニュー

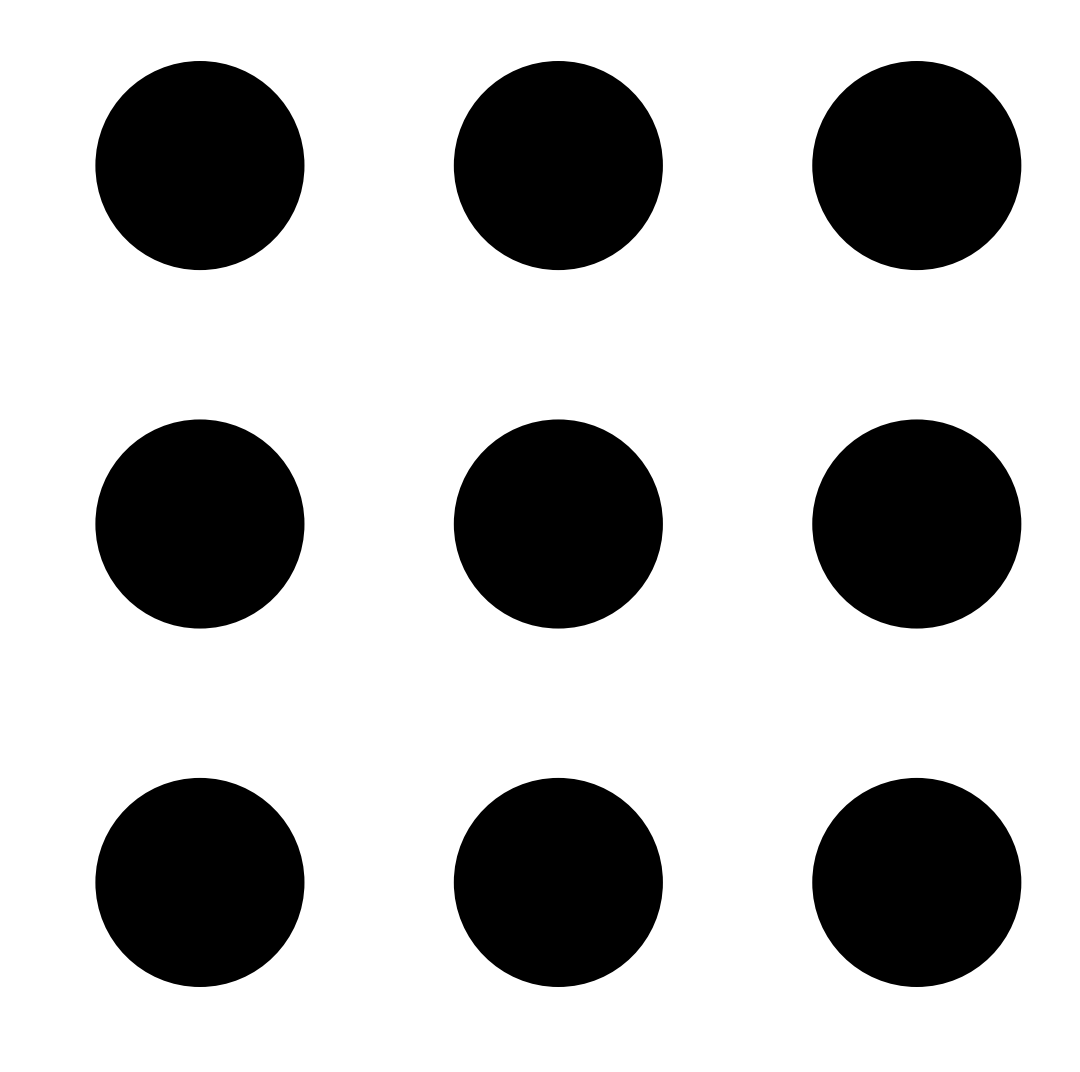

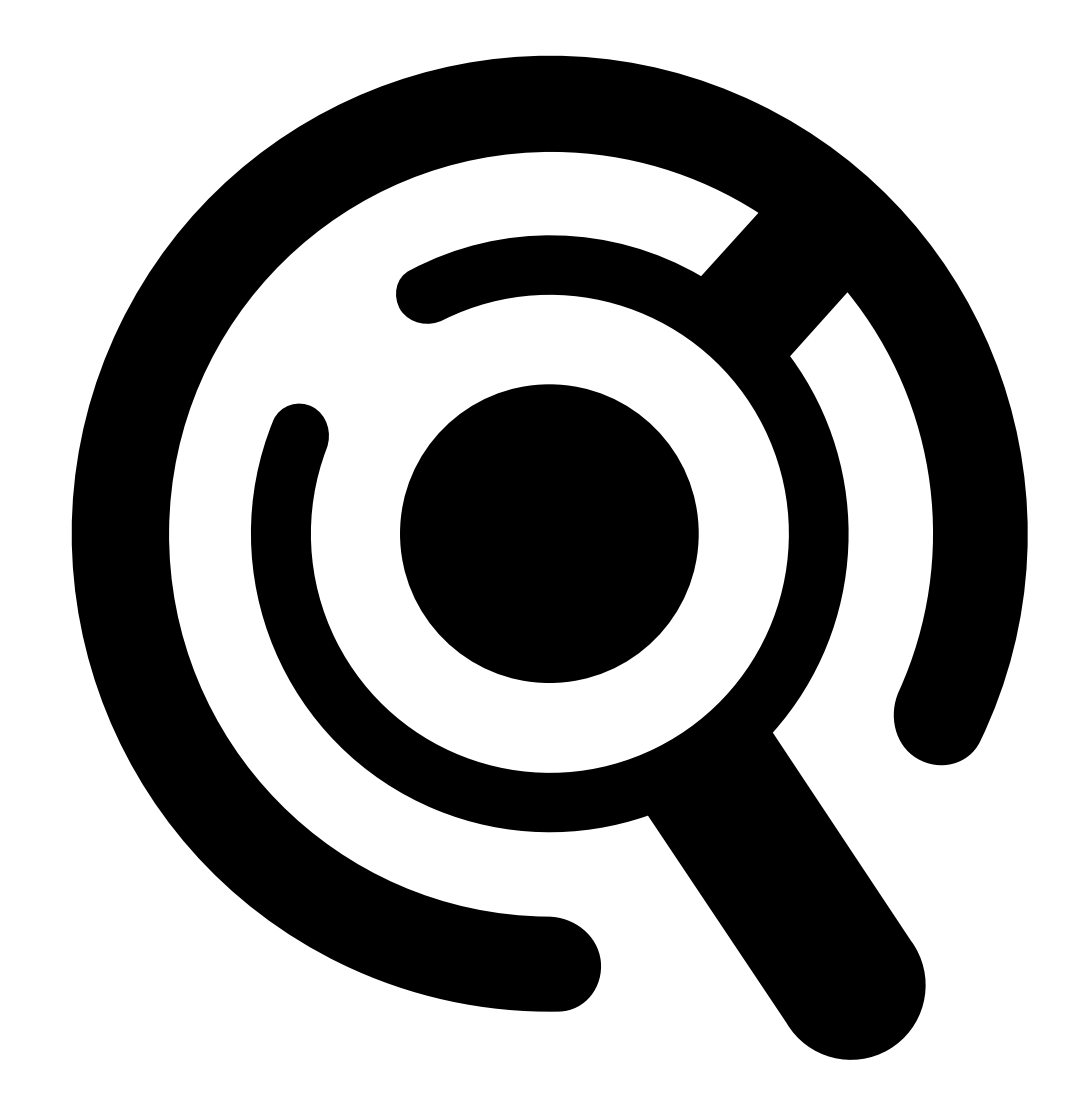

2.

Smart Search (スマート検索)を開きます。

- 3. 検索条件を定義します。
- 4. [検索]をクリックします。

検索に予想以上に時間がかかる場合は、以下の方法を1つ以上試して検索を高速化してください。

- AXIS Camera Station Pro Windowsクライアントで、重要または頻繁に使用するカメラの バックグラウンド処理をオンにします。
- AXIS Camera Station Pro Windowsクライアントで、カメラに受信フィルタを適用して、不要な検知を低減します。
- 検索期間を短縮する。
- ・ 検索のカメラの台数を減らす。
- エリア、物体の向き、大きさ、時間を定義し、データの量を絞り込む。

| カメラ  | カメラによる検索を制限するには、[ <b>Cameras</b><br>( <b>カメラ)</b> ] をクリックして検索に含めるカメラ<br>を選択します。 |
|------|---------------------------------------------------------------------------------|
| 検索期間 | 検索を時間で制限するには、[Search interval<br>(検索間隔)] をクリックして時間範囲を選択す<br>るか、カスタム間隔を作成します。    |

| 範囲       | エリアでフィルターするには、[Area (エリア)]<br>をクリックし、カメラを選択して、[Filter by<br>area on this camera (このカメラでエリアに<br>よりフィルター)]をオンにします。画像内の<br>対象範囲を調整し、必要に応じて点を追加また<br>は削除します。                                                          |
|----------|----------------------------------------------------------------------------------------------------|
| ライン横断    | ライン横断でフィルターするには、[Line<br>crossing (ライン横断)] をクリックし、カメラ<br>を選択して、[Filter by line crossing on this<br>camera (このカメラでライン横断によりフィ<br>ルター)] をオンにします。画像内の線を調整<br>し、必要に応じて点を追加または削除します。                                    |
| サイズと継続時間 | サイズと期間でフィルターするには、[Size<br>and duration (サイズと期間)] をクリックし、<br>カメラを選択して、[Filter by size and<br>duration on this camera (このカメラでサイ<br>ズと期間によりフィルター)] をオンにしま<br>す。画像全体に対するパーセンテージで最小の<br>幅と高さを調整します。最小期間を秒単位で調<br>整します。 |
| 速度       | 速度でフィルターするには、[Speed (速度)]を<br>クリックし、カメラを選択して、[Filter by<br>speed on this camera (このカメラで速度に<br>よりフィルター)]をオンにします。フィル<br>ターに含める速度範囲を指定します。<br>注<br>速度フィルターは、レーダーやフュージョ<br>ンカメラなど、速度を検知できる製品で使<br>用できます。              |

| 物体の特徴    |                                                                                                    |
|----------|----------------------------------------------------------------------------------------------------|
| 人物       | 人物を検知するには、[ <b>Object characteristics</b><br>(物体の特徴)] > [Pre-classified (事前分類済<br>み)] > [Person (人物)] に移動し、服の色を選択<br>します。複数の色を選択できます。                     |
| 車両       | 車両を検出するには、[Object characteristics<br>(物体の特徴)] > [Pre-classified (事前分類済<br>み)] に移動し、車両のタイプと色を選択しま<br>す。車両のタイプ色はそれぞれ複数選択できま<br>す。                           |
| 不明な物体の検知 | スマート検索が不明として分類した検知を含め<br>るには、[Object characteristics (物体の特<br>徴)] > [Pre-classified (事前分類済み)] に移動<br>し、[Unknown object detections (不明な物<br>体の検知)] を選択します。 |

| 物体の特徴   |                                                                                                    |
|---------|----------------------------------------------------------------------------------------------------|
| 映像の類似性  | 画像内の人物の検索結果を使用して、視覚的に<br>類似した人物を検索できます。検索結果項目の<br>コンテキストメニュー                                                                                                    |
|         |                                                                                                    |
|         |                                                                                                    |
|         |                                                                                                    |
|         | を開き、[Use as visual similarity reference                                                                                                    |
|         | (映像の類似性の参照として使用))を選択しま<br>す。次に、[Search (検索)]をクリックしま<br>す。<br>注                                                                                                    |
|         | 類似性検索は、トリミングされた低解像度<br>の人物画像から抽象化された画像データを<br>作成し、他の画像データと比較します。2つ<br>の画像データが類似している場合、検索に<br>ヒットします。類似性検索は、生体認証<br>データを使用して人物を識別することはあ<br>りませんが、例えば、ある瞬間の人物の大<br>まかな体型や衣服の色を認識することがで<br>きます。 |
| フリーテキスト | フリーテキスト検索では、自然な言語を使用し<br>て録画映像内で探しているコンテンツを説明す<br>ることができます。フリーテキスト検索を実行<br>するには、[Object characteristics (物体の特<br>徴)] > [Free text (フリーテキスト)] に移動<br>し、検索テキストを入力します。詳細について<br>は、を参照してください。    |

| 検索結果        |                                                                                                    |
|-------------|----------------------------------------------------------------------------------------------------|
| 最新の検知を先頭に   | スマート検索では、最新の検知を先頭に、降順<br>で検索結果が表示されます。最も古い検知結果<br>を先頭に表示するには、↓ [Oldest first (もっ<br>とも古い検知結果を先頭に)]をクリックしま<br>す。 |
| Columns (列) | 検索結果のサムネールのサイズを調整するに<br>は、[ <b>Columns (列)</b> ] をクリックし、列数を変<br>更します。                                           |
|             | 同じイベントに属する可能性が高い検知をグ<br>ループ化するには、時間間隔ごとにグループ化<br>します。 Set ドロップダウンメニューから間隔<br>を選択します。                            |

## フリーテキスト検索

フリーテキスト検索では、自然な言語を使用して録画映像内で探しているコンテンツを説明する ことができます。

注

フリーテキスト検索を行うには、まずAXIS Camera Station Proでフリーテキスト検索を設定す る必要があります。詳細については、*AXIS Camera Station Proユーザーマニュアルの「フリー テキスト検索」*を参照してください。

フリーテキスト検索を実行にするには、以下の手順に従います。

1. My Systemsメニュー

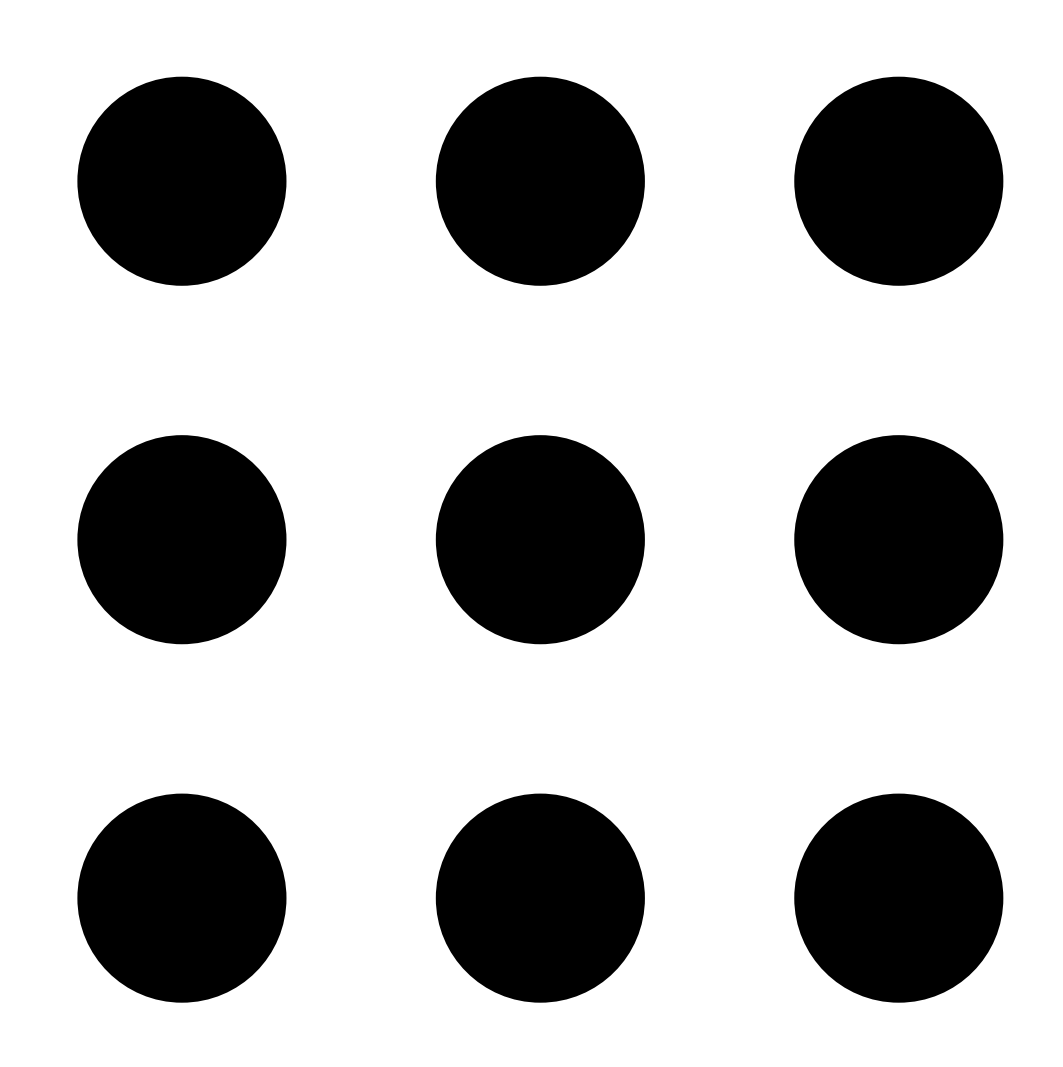

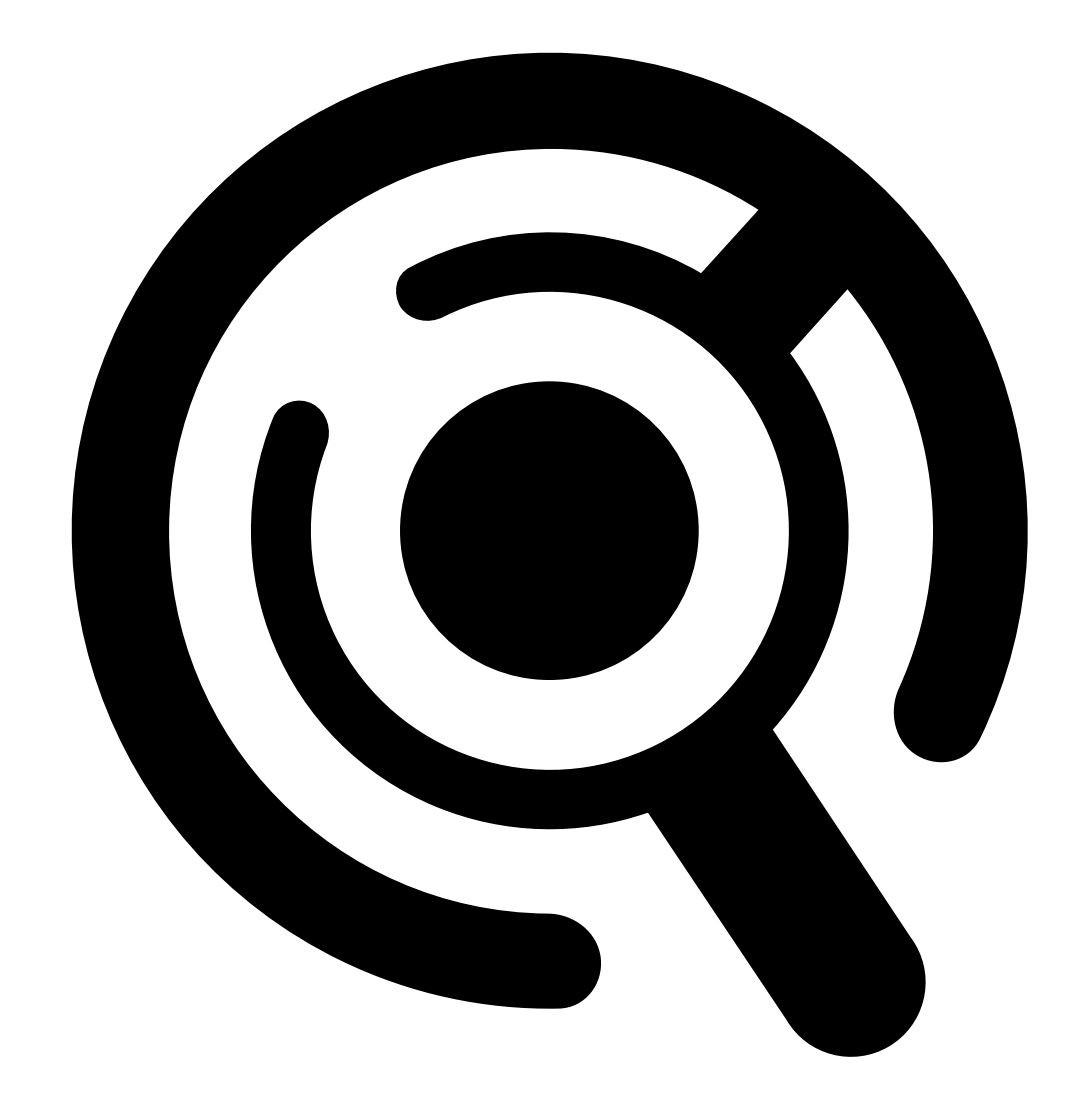

2.

Smart Search (スマート検索)を開きます。

- 3. [Object characteristics (物体の特徴)] をクリックします。
- 4. [Free text (フリーテキスト)] をクリックします。
- 5. フリーテキスト検索を初めて使用する場合は、[Show (表示)] をクリックし、[Intended use, limitations and responsible use (使用目的、制限事項、責任ある使用)] をお読みください。[OK] をクリックします。
- 6. 検索に含めるものと除外するものを入力します。フリーテキスト検索の使用方法について は、を参照してください。
- 7. [検索]をクリックします。

プロンプトのガイドライン

プロンプトには次の構成を使用することをお勧めします。

{人、車両またはその他の物体} + {人、車両または物体の特定のアクションまたは属性}。

いくつかのキーワードを使用して、物体を的確に説明します。例:

| プロンプト                                                                           | コメント     |
|---------------------------------------------------------------------------------|----------|
| 赤いセーターと黒い帽子を着用した女性                                                              | 概ね的確     |
| 赤い服の女性                                                                          | やや曖昧すぎる  |
| 身長約156cmの女性。黄色のアクセントが入ったくり色のカーディガンを羽織り、80年代後半を彷彿とさせる黄褐色の縁取りが施された黒い日よけ帽子をかぶっている。 | 説明が細かすぎる |

#### 監視の専門家でない人と話しているつもりで、状況を説明します。例:

| プロンプト                                                            | コメント            |
|------------------------------------------------------------------|-----------------|
| 木のそばに停車している黄色いピックアップト<br>ラック                                     | 概ね的確            |
| 無人車両、ナンバープレート: CHY67F、クラ<br>ス: ピックアップ、色: イエロー、位置:巨大な<br>ポプラの木の隣。 | 警察の報告書のように細かすぎる |

#### フリーテキスト検索が理解される可能性の高い、優れたキーワード:

| 記述子                 | 例            |
|---------------------|--------------|
| 物体の種類               | 人、自動車、自転車、動物 |
| カラー                 | 黄            |
| 天気                  | 晴れ           |
| 有名ブランド (自動車ブランド、ロゴ) | UPSトラック      |

#### 不適切なキーワード:

| 記述子        | 例                                                         |  |
|------------|-----------------------------------------------------------|--|
| テキスト       | 「踊るクマの立ち入り禁止」という店の看板。                                     |  |
| 感情に関する手がかり | An angry looking man (怒っているように見え<br>る男性)                  |  |
| 計測         | 14 people milling around a town square (町の<br>広場をうろつく14人) |  |
| 地方の俗語      | A red hoover (赤い掃除機)                                      |  |

注

- フリーテキスト検索は英語にのみ対応しています。
- フリーテキスト検索は静止画像を理解します。falling (転倒)、running (走行)、stealing (盗み) などのアクションについては、より多くのコンテキストを必要とするため、フリーテキ スト検索を使用して適切な結果を得ることが困難な場合があります。
- フリーテキスト検索はトリミングされた画像を使用するため、周囲の環境が含まれない可能性があります。city (都市)、urban (都会)、park (公園)、garden (庭)、lake (湖)、beach (ビーチ) などのシーンに関するキーワードを使用すると、結果の精度が低下する可能性があります。

# 録音のクラウドへの保存

AXIS Camera Station Cloud Storageを活用することで、録画をクラウドに保存することができます。クラウドストレージの設定方法については、AXIS Camera Station Cloud Storageのユーザーマ ニュアルを参照してください。

# トラブルシューティング

| 課題                                            | 原因                                                            | 解決策                                                                                                    |
|-----------------------------------------------|---------------------------------------------------------------|----------------------------------------------------------------------------------------------------|
| クラウド内でWebクライアン<br>トにアクセスできない                  | インターネットにアクセスで<br>きません。                                        | インターネットにアクセスで<br>きることを確認してくださ<br>い。                                                                                                    |
|                                               | サービスがダウンしていま<br>す。                                            | status.axis.comにアクセスし、<br>サービスが実行されているか<br>どうかを確認してください。                                                                                                    |
| プライベートネットワーク上<br>のWebクライアントにアクセ<br>スできない<br>ト | 別のプロセスがすでにポート<br>443を使用しているため、リ<br>バースプロキシコンポーネン<br>トは起動しません。 | オプション1:                                                                                                    |
|                                               |                                                               | ポート443を使用しているサー<br>ビスを無効にしてください。                                                                                                    |
|                                               |                                                               | <ul> <li>オプション2:</li> <li>1. AXIS Camera Station<br/>Pro Service Controlで<br/>Webクライアントポートを変更してください。</li> <li>2. AXIS Camera Station<br/>Proサービスを再起動します。</li> <li>3. https://[Server IP<br/>address]:[new<br/>port]/web-client/<br/>でWebクライアントに<br/>アクセスします。</li> </ul> |
| ビデオのパフォーマンスが悪<br>い                            | 使用しているビデオストリー<br>ムが多すぎます。                                     | ビデオストリームの数を減ら<br>してください。                                                                                                    |
|                                               | グラフィックカードが最低要<br>件を満たしていません。を参<br>照してください。                    | コンピューターをアップグ<br>レードしてください。                                                                                                    |
| 録画をエクスポートできませ<br>ん                            | 信頼されていない証明書を使<br>用しています。                                      | root証明書をインストールし<br>て、再試行してください。を<br>参照してください。                                                                                                    |

T10206258\_ja

2025-03 (M9.4)

© 2024 – 2025 Axis Communications AB